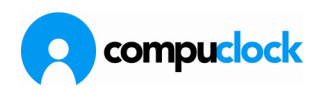

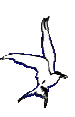

#### Daglig brug

## Vedligehold af registreringer

Når CompuClock startes kan man åbne vinduet for de registreringer der er blevet registreret i systemet. Her opsamles alle registreringer vedrørende arbejdstid og fravær.Ligeledes vedligeholdes registreringer i dette vindue, nye dannes og overflødige slettes.

Registreringerne kan sorteres efter **Medarbejdernummer, Registreringsdato** eller efter **Kode**, ved at vælge det faneblad der angiver rækkefølgen.

æ

*Højre museknap bruges til at ændre farver på såvel skrifttyper som baggrund. Ved at ændre farverne kan man få bestemte typer registreringer til at fremtræde mere klart end ellers. Vær opmærksom på at* **genstarte** systemet efter at *farvevalg er blevet ændret.* 

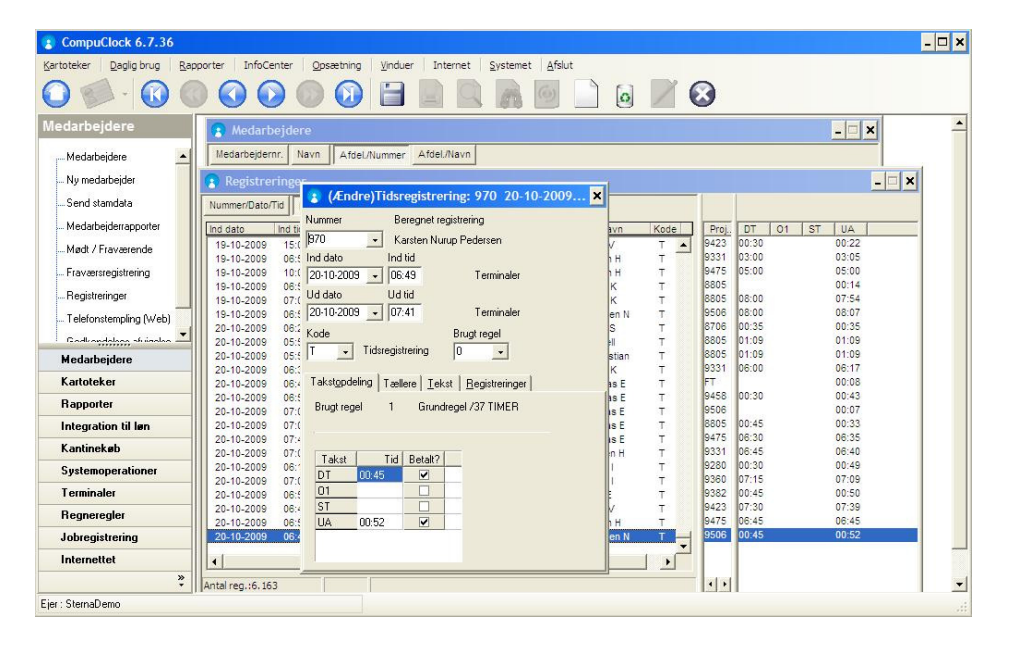

For at **ændre en eksisterende registrering** kan man dobbeltklikke på den eller trykke ENTER på en valgt registrering.

For at oprette en **ny registrering** f.eks. hvis en medarbejder har glemt at stemple på En Terminal, kan man vælge en af tre følgende måder:

- klikke på det lille ikon i Ikonbjælken; Ny registrering,
- klikke med højre museknap inde i kartoteket og vælge Insert
- trykke på INS-knappen

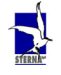

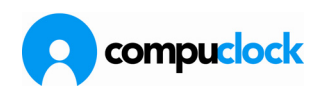

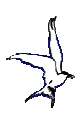

Derefter kan man ændre IND/UD tid og/eller DATO, samt angive følgende oplysninger:

Kode Alle registreringer skal have en kode der angiver hvorvidt der er tale om en normal stempling (Tidsregistrering) der har koden T, eller om der er tale om fravær. De koder der er defineret i systemet vises ved at klikke på pilen ved feltet KODER, og den kode man vælger at tilknytte registreringen kan dobbeltklikkes på plads. Kodekartoteket vises i følgende skærmbillede:

| 😮 Ko     | oder                 |               | - 🗆 ×    |
|----------|----------------------|---------------|----------|
| Kode     | Beskrivelse          | Betalingsmåde |          |
| AF       | Afspadsering overtid | lfølge pligt  |          |
| AH       | Arbejde hjemme       | lfølge regel  |          |
| F1       | Ferie                | lfølge pligt  |          |
| F2       | Feriefridage         | lfølge pligt  |          |
| FX F     | Flexfri              | lfølge regel  |          |
| MD       | Møde                 | lfølge regel  | <b>•</b> |
| Antal re | eg.:14               |               |          |

| Beregningsregel | Under normale omstændigheder ændres dette felt ikke.<br>Sålænge der står 0 i feltet vil registreringen blive beregnet<br>efter den regel der gælder for medarbejderen. Brugeren kan<br>derimod tilknytte registreringen til en bestemt regel og lade<br>denne regel overtage denne ene registrering, f.eks. hvis en<br>medarbejder undtagelsesvis arbejder efter andet<br>fremmødemønster end normalt. Da skal man blot være<br>opmærksom på at hvis en medarbejder der har byttet<br>arbejdsmønster har flere end en registrering på dagen, skal<br>alle registreringer tilknyttes den regel der arbejdes efter.  |
|-----------------|----------------------------------------------------------------------------------------------------|
| Takstopdeling   | Her vises den beregning registreringen resulterer i. Brugeren<br>kan ændre denne beregning og dermed overstyre<br>regnereglen. Under normale omstændigheder skal man ikke<br>rette i takstopdelingen, men i stedet - hvis beregningen er<br>forkert - lade CompuClock selv om at foretage beregning på<br>ny efter at regneregel er blevet rettet til. Alle ændringer<br>brugeren registrerer her, medfører at systemet ikke<br>genkalkulerer registreringen. Også hvis man fjerner<br>takstopdelingen helt.<br>I dette billede er der også mulighed for at fjerne "fluebenet"<br>ved feltet Betalt (se billedet). |

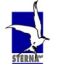

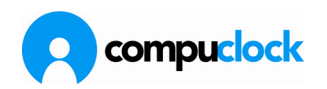

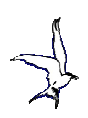

|                   | Takstopdeling Tællere Iekst Registreringer                                                                                                    |
|-------------------|----------------------------------------------------------------------------------------------------|
|                   | Brugt regel 201 Flex hele tiden (betalt pause) (37t                                                                                                    |
|                   | Takst       Tid       Betalt?         DT       2,33       Image: Comparison of the second second s |
|                   | blive låst for opdateringer på samme måde som hvis man<br>ændrer i takstberegningen.                                                                                                    |
| Tællere           | Same gælder her vedrørende takstopdelingen. Alle ændringer<br>foretaget af brugeren betragter systemet som absolutte<br>ændringer der ikke må redigeres og der vil ikke blive<br>foretaget opdateringer ifølge regnereglerne efter at man har<br>redigeret her.                                                                                                    |
| Tekst             | Fri tekst der vises på arbejdsoversigt som forklaring på<br>registreringen.                                                                                                    |
| Jobregistreringer | Her vises de jobnumre der hører til registreringen, såfremt<br>der er tale om jobregistrering. Antal felter er maksimum 3<br>men felternes definition og indhold varierer meget afhængigt<br>af de behov for registrering de enkelte firmaer har.                                                                                                    |
| Farvevalg         | Højre museknap fremkalder en valgmenu hvor man kan<br>ændre farver for registreringer.                                                                                                    |
|                   | 59     Barsel       79     Tilskade       81     Kursus       89     Barn Syg       95     Skole       99     Syadom         Eksempel       Kode     Beskrivelse       Farve på repistrering                                                                                                    |
|                   | 59     Barsel       Farve på valgt registrering<br>Baggrund på valgt registrering                                                                                                    |
|                   | For at ændre en farve dobbeltklikkes på linierne nederst på<br>skærmbilledet, og derefter klikkes på den farve man ønsker.<br>Hvis Farvevalget ønskes gemt, trykkes på knappen Brug<br>farver, ellers kan man fortryde valget med at klikke på<br>Annuller, og dermed gendanne de farver der var på                                                                                                    |
|                   | skærmbilledet inden man begyndte at ændre farverne. Vær                                                                                                    |

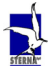

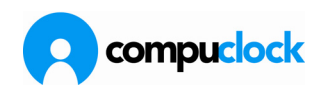

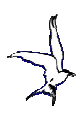

opmærksom på at **genstarte** systemet efter at farvevalg er blevet ændret.

#### Ind status/Ud status – hvad betyder N, L, G osv...

Alle tids- jobregistreringer i CompuClock bliver mærket med en status kode hvis og såfremt registreringer opstår på en anden måde end "normal" ind/ud registrering på terminal eller hvis registreringens ind/ud dato eller tidspunkt bliver rettet.

Nedenunder er et skærmbillede der illustrerer nogle registreringer med forskellige statuskoder:

| 1 2110112000 | 07.14   | 14.00   | 1  |      | 1      | 0,00 |
|--------------|---------|---------|----|------|--------|------|
| 22-01-2008   | 07:12   | 15:00   | Т  | 5000 | 1 7,50 | 6,00 |
| 23-01-2008   | 07:11   | 14:58   | Т  | 5000 | 1 7,50 | 6,00 |
| 24-01-2008   | 07:14   | 14:58   | Ť  | 5000 | 1 7,50 | 6,00 |
| 25-01-2008   | 07.11   | 14:29   | Ť  | 5000 | 1 7,00 | 5,60 |
| 28-01-2008   | 07·10 H | 15:30 1 | Ť  | 7000 | 1 7,50 | 6,00 |
| 29-01-2008   | 00.00 G | 00:00 G | Ť  |      |        |      |
| 30-01-2008   | 07:15 L | 14:58 L | Ť  | 5000 | 1 7,47 | 5,97 |
| 31-01-2008   | 07:12   | 14:57   | Ť  | 5000 | 7,50   | 6,00 |
| 01-02-2008   | 00:00 N | 22:59 N | SK |      | 7,00   |      |
| 04-02-2008   | 08:16   | 16:07   | T  | 5000 | ( 7,50 | 6,00 |
| 05.02.2008   | 09:16   | 15:59   | т  | 5000 | 7.50   | 00.3 |

De registreringer som ikke har statuskode anført er "rene" stemplinger og er foretaget på en terminal.

Derudover er der en række statuskoder på stemplingerne der hver især indikerer at der er blevet gjort "noget" manuelt ved stemplingerne. Koderne har følgende betydning:

- **N** = Registreringen er oprettet manuelt via tastatur hos en Afdelingsleder eller systemadministrator i Hovedprogrammet.
- L = Redigeret/Rettet registrering (Original kan ses under Ændringshistorik)
- **H** = Manuel registrering i Daglig brug->Mødt fraværende eller på Terminal (kræver særlige rettigheder)
- **G** = Automatisk genereret (hvis der er arbejdspligt i den regel medarbejderen er tilknyttet, men ingen fremmøde)
- ? = Registreringen stammer fra funktionen "Automatisk koderegistrering"
- **M** = Midnatsstempling (kræver speciel Opsætning af system)

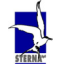

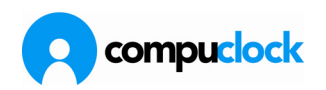

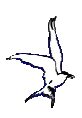

| Perioderapport 🛛 🔀                                                                                                    |
|----------------------------------------------------------------------------------------------------|
| Betingelser Skabeloner Valg Koder Jobs Takster Forklaring                                                                                                    |
| Valg         ✓ Én medarb. pr. side       Udskriv sum pr. tæller         Kun dem der har registreringer ✓ Udskriv normtid         ✓ Udelade blanke dage       ✓ Udskriv forklaring         En linie pr. dag       Udskriv regelnavn         Udskriv tekst i personalekart.       Udskriv flekstatus         Understregning pr. dag       Udskriv ugesum         Overf. i slutningen af period millionskniv ekstragrupper         ✓ Udskriv sum pr. lønart       ✓ Vis status (Ny [N], editeret [L])         Print kun på den ene side af papirert         Ændre |
| ✓ Vis udskrift ▲ Udskriv ▲fslut                                                                                                    |

Man kan vælge om disse koder udskrives eller ej når man printer perioderapport fra CompuClock.

Det gøres ved at sætte et flueben i valgmuligheden Vis status under Valg ved opsætning af perioderapporten.

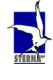

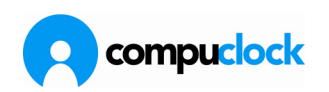

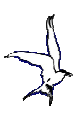

# Mødt /Fraværende

Man kan til enhver tid se medarbejderens fremmøde-fraværsstatus i CompuClock via menuen "Daglig brug-Mødt/Fraværende". Skærmbilledet ser således ud:

| 👔 Mødt / Fraværende                               |          |       |               |        | - 🗆 🗙  |  |  |  |
|---------------------------------------------------|----------|-------|---------------|--------|--------|--|--|--|
|                                                   |          |       |               |        |        |  |  |  |
| Status 🔼                                          |          |       |               |        |        |  |  |  |
| Nr. 🛆 Navn                                        | Afdeling | T lf. | Stemplingstid | Jobnr. | Besked |  |  |  |
| 🛨 Status : Inde - fra i går eller længere tilbage |          |       |               |        |        |  |  |  |
| 🛨 Status : Inde - i dag                           |          |       |               |        |        |  |  |  |
| + Status : Ude                                    |          |       |               |        |        |  |  |  |
|                                                   |          |       |               |        |        |  |  |  |
| ļ                                                 |          |       |               |        |        |  |  |  |
| Besked til terminal                               |          |       |               |        | 2      |  |  |  |

Ved at klikke på plus-mærket forrest i linierne for Status åbnes oplysninger om de medarbejdre der er omfattet af den pågældende Status.

| :   | Mødt / Fra                                                                                                    | værende                                  |                 | - 🗆 ×    |  |  |
|-----|----------------------------------------------------------------------------------------------------|------------------------------------------|-----------------|----------|--|--|
|     | Opdater liste         Tag hensyn til          dagens mødepligt hvis medarbejderen er fraværende           automatisk fraværsregistrering         Image: Comparison of the second second s |                                          |                 |          |  |  |
| s   | itatus                                                                                                    | <u>A</u>                                 |                 | <u> </u> |  |  |
| Nr. | Δ.                                                                                                    | Navn                                     | Afdeling        | Tlf.     |  |  |
| Ξ   | Status : Inde - I                                                                                                    | fra i går eller længere tilbage          |                 |          |  |  |
|     | 85030                                                                                                    | Peter Møller Nielsen                     | 6996 - ECC3     | 1        |  |  |
|     | 378872                                                                                                    | Jan Broch Laursen                        | 6839 - ECC      | 1        |  |  |
|     | 386327                                                                                                    | Gitte Eickhardt                          | 6996 - ECC3     | 1        |  |  |
|     | 704134                                                                                                    | Brian Geertsen                           | 6836 - ECC2     | 1        |  |  |
|     | 727278                                                                                                    | Henrik Elkjær                            | 6839 - ECC      | 1        |  |  |
| Ξ   | Status : Ude                                                                                                    |                                          |                 |          |  |  |
|     | 234746                                                                                                    | Judith le Fevre Lucas                    | 6857 - Mobilpak | 1        |  |  |
|     | 290789                                                                                                    | Frederik Traczyk Nielsen (Vikar          | 6996 - ECC3     | 1        |  |  |
|     | 380830                                                                                                    | Lene Ravn                                | 6857 - Mobilpak | 7        |  |  |
|     | 382462                                                                                                    | Tommy Jørgensen                          | 6836 - ECC2     | 1        |  |  |
|     | 382644                                                                                                    | Poul Steffen Pedersen                    | 6836 - ECC2     | 1        |  |  |
|     | 382681                                                                                                    | Allan Andersen                           | 6836 - ECC2     | 1        |  |  |
| •   |                                                                                                    |                                          | ł.              | •        |  |  |
|     |                                                                                                    |                                          |                 |          |  |  |
|     | Besked                                                                                                    | til terminal Husk at aflevere skattekort | $\sim$          |          |  |  |
|     |                                                                                                    |                                          |                 |          |  |  |

Den status der vises her er den aktuelle IND/UD status på medarbejderen. Indtil en medarbejder stempler første gang på en Terminal, står datoen 30.12.1899 ud for medarbejderen.

Her kan man lede efter fejl i registreringer, f.eks. hvis en medarbejder har været indstemplet længere end x antal timer. Har en medarbejder forkert IND/UD status kan man stille markøren på medarbejderen og klikke med højre museknap og i valgmenuer vælge hvilken form form registrering man vil foretage (se

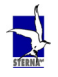

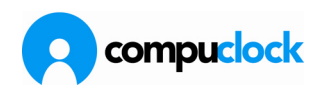

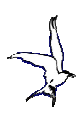

nedenfor). Medarbejderens IND/UD status vil da være korrekt næste gang medarbejderen stempler i en Terminal.

Beskeder kan sendes til alle medarbejdere der er aktive i en Terminal, ved at afmærke medarbejderen med musen, og derefter skrive en besked i rubrikken nederst i skærmbilledet. For at sende den indtastede besked trykkes en gang på

det lille Terminal ikon til højre for besked feltet.

#### Brug af højre museknap i Mødt/Fraværende

Ved klik på højre museknap når man står i statusbilledet i Mødt/Fraværende får man følgende menu frem på skærmen:

| Manuel registrerir | ng         |
|--------------------|------------|
| Rette stempling    |            |
| Mellemstempling    |            |
| Send e-mail til me | darbejder  |
| Send valgte reg.   | pr. e-mail |
| Åbne i Excel       |            |
| Rapport            |            |
| Adhoc gruppering   | 1          |
| Opdater liste      |            |

#### Manuel registrering af medarbejder:

Hvis en medarbejder har glemt at stemple IND eller UD vil hans status i Terminal være forkert. F.eks. hvis han møder på arbejde efter at have glemt at stemple UD sidst han forlod arbejde, vil Terminalen nægte at modtage IND registrering. Ved brug af manuel stempling af medarbejder kan en bruger ved PC'en stemple medarbejderen IND eller UD og den korrekte status vil blive sendt til Terminal. Stemplingen foregår i følgende skærmbillede:

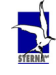

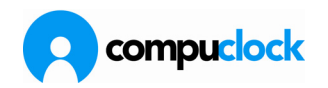

| Stempling af medarbejder 🛛 🗙                                                                  |
|-----------------------------------------------------------------------------------------------|
| Medarbejdernummer<br>85030                                                                    |
| Medarbejder<br>Peter Møller Nielsen                                                           |
| Sidste registrering - Ind       Dato     Tid     Job       [22-03-2010]     [08:24]     [240] |
| Næste registrering - Ud<br>Dato Tid<br>23-04-2010 - 13:23                                     |
| <u>S</u> templing <u>Annuller</u>                                                             |

Af skærmbilledet fremgår det at sidste registrering var en IND registrering kl. 08:24 og den stempling man er i færd med at foretage her, er en udstempling kl. 13:23. Såvel dato som tidspunkt kan ændres af brugeren, og når indtastningen er færdig gemmes

stemplingen ved tryk på gemme ikonet

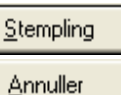

eller stemplingen fortrydes ved tryk på <u>Hinder</u>. Når der på denne måde dannes en udregistrering vil systemet spørge hvorvidt man ønsker at stemple medarbejderen ind igen. Hvis det er tilfældet og medarbejderen er på jobregistrering skal man huske at angive hvilket job - og evt. operation - medarbejderen arbejder på.

# Registrering af fraværsdage og fraværstimer

Som fremgik af teksten her foroven bliver fravær registreret på samme måde som fremmøde. For at oprette en ny fraværsregistrering kan man vælge en af tre følgende måder:

- klikke på det lille ikon i Ikonbjælken; Ny registrering,
- klikke med højre museknap inde i kartoteket og vælge Tilføje
- trykke på INS-knappen

Derefter udfyldes skærmbilledet således at det indtastede afspejler det fravær der har fundet sted. Eks. Hvis en medarbejder har være fraværende på grund af sygdom en hel dag, skal skærmbilledet se således ud:

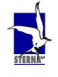

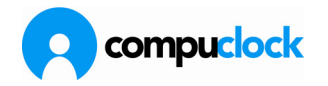

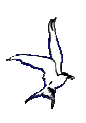

| $\sim$                                                    |                           | 100000 000                  |                         |               |   |  |
|-----------------------------------------------------------|---------------------------|-----------------------------|-------------------------|---------------|---|--|
| Nummer                                                    | Ny                        | , registrerii               | ng                      |               |   |  |
| 770                                                       |                           | n Nielsen                   |                         |               |   |  |
| Ind dato                                                  | Ind                       | tid                         |                         |               |   |  |
| 20-10-2009                                                |                           | 00                          | PC                      | -registrering | 1 |  |
| Ud dato                                                   | Ud                        | tid                         |                         |               |   |  |
| 20-10-2009                                                | - 23:                     | 59                          | PC                      | registrering  | ) |  |
| Kode                                                      |                           |                             | Brugt re                | gel           |   |  |
| 99                                                        | Suddom                    |                             | 0                       |               |   |  |
| 33 -                                                      | Jyguom                    |                             | U                       |               |   |  |
|                                                           | oygoom                    |                             | lo                      |               |   |  |
| Takst <u>o</u> pdel                                       | ing Tæll                  | ere   <u>T</u> ek:          | U<br>st   <u>R</u> egi  | streringer    |   |  |
| Takstopdel                                                | ing   Tælli               | ere   <u>T</u> ek:          | 10<br>at   <u>R</u> egi | streringer    |   |  |
| Takst <u>o</u> pdel<br>Brugt rege                         | ing Tælli<br>I O          | ere   <u>T</u> ek:          | 0<br>at   <u>R</u> egi  | streringer    |   |  |
| Takstopdel<br>Brugt rege                                  | ing Tælli<br>I O          | ere   <u>T</u> ek:          | 0<br>st   <u>R</u> egi  | streringer    |   |  |
| Takstopdel<br>Brugt rege                                  | ing Tælli<br>I O<br>Tid I | ere   <u>I</u> ek:          | 0<br>st   <u>R</u> egi  | streringer    |   |  |
| Takstopdel<br>Brugt rege                                  | ing Tælli<br>I O<br>Tid   | ere <u>I</u> ek:<br>Betalt? | 0<br>st   <u>R</u> egi  | streringer    |   |  |
| Takstopdel<br>Brugt rege<br>Takst<br>DT<br>01             | ing Tælli<br>I O<br>Tid   | Betalt?                     | 0<br>st   <u>R</u> egi  | streringer    |   |  |
| Takstopdel<br>Brugt rege<br>Takst<br>DT<br>01<br>ST       | ing Tæll<br>I O<br>Tid    | Betalt?                     | 0<br>st   <u>B</u> egi  | streringer    |   |  |
| Takstopdel<br>Brugt rege<br>Takst<br>DT<br>01<br>ST<br>UA | ing Tælli<br>I O<br>Tid   | Betalt?                     | 0<br>st   <u>R</u> egi  | streringer    |   |  |

Følgende felter skal indtastes: Nummer: Angiver hvilken medarbejder som har været fraværende Ind dato: Hvilken dag startede fraværet Ind tid: Hvad tid på dagen startede fraværet. Hvis der er tale om del af en dag, f.eks. lægebesøg indtastes tidspunkter som ved en almindelig tidsregistrering. Hvis det er en hel dag starter fraværet kl. 00:00 Ud dato: Hvornår kom medarbejderen tilbage på arbejde. Denne dato behøver ikke at være den samme som startdatoen, f.eks. hvis det er fravær over flere dage. CompuClock danner da én registrering pr. fraværsdag. Ud tid: Hvad tid på dagen sluttede fraværet. Hvis der er tale om en del af dag, f.eks. lægebesøg indtastes tidspunkter som ved en almindelig tidsregistrering. Hvis det er en hel dag slutter fraværet kl. 23:59 Kode: Hvilken type fravær er der tale om.

Registreringen gemmes ved tryk på ENTER eller ved klik på gemme ikonet på værktøjslinien.

### Om manuelt at markere medarbejdere i terminal

I CompuClock kan man gennem Opsætning->Terminaler->Markeringer i terminaler åbne en dropdownmenu der viser oplysninger om medarbejdernes markeringer i terminaler

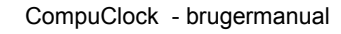

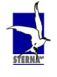

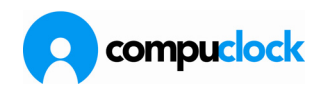

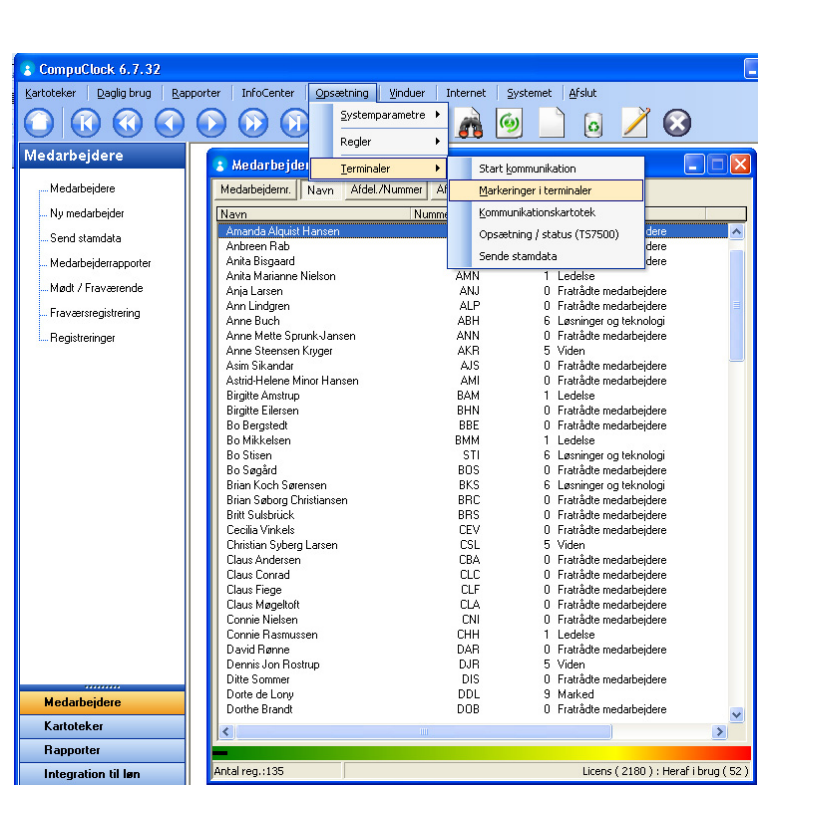

Her kan man så vælge terminalen og oplysninger om hvem der IKKE er i terminalen

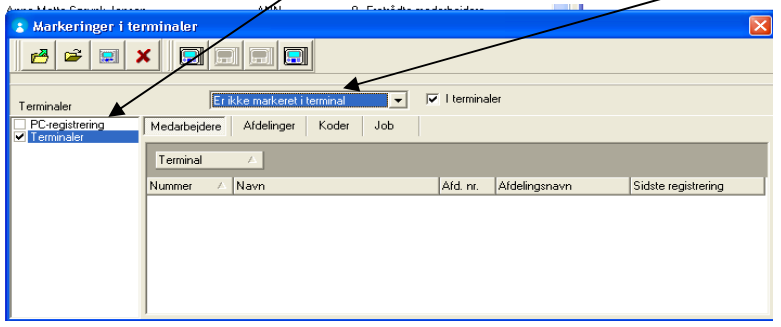

Ved at klikke på 🛃 indlæses medarbejderoplysninger og en liste kommer frem

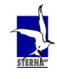

Side 48 af 162

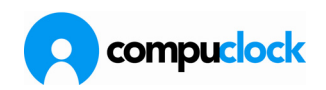

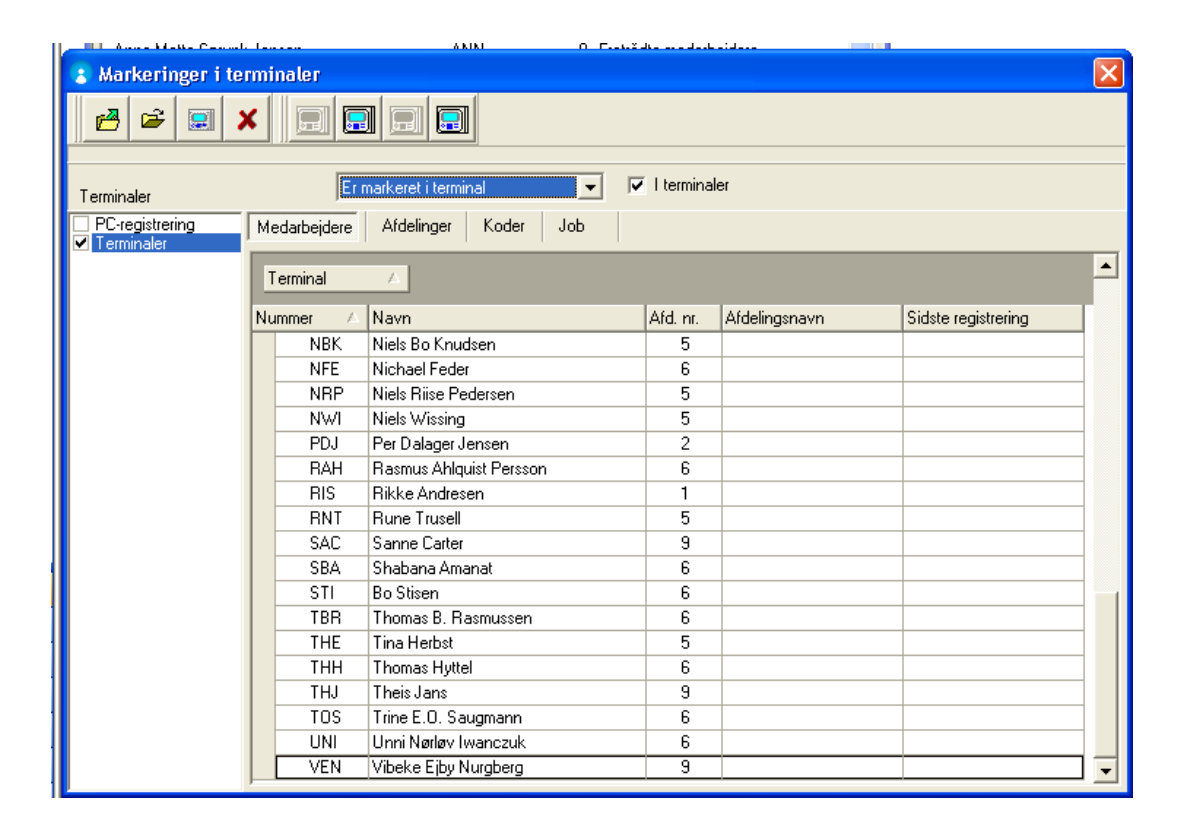

Herefter kan så de medarbejdere markers, enten ved at vælge enkelte medens CTRL tasten holdes nede eller ved multi select [Shift –Pil nedad] og ved at højreklikke på musen kan man så i menuen vælge markere i terminal

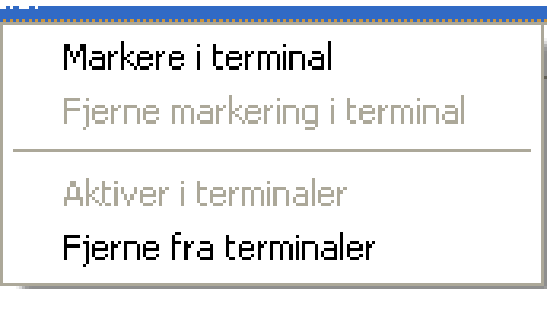

Herefter gemmes de nye oplysninger ved at klikke på Ĕ

Nu er oplysningerne gemt både i Pervasive databasen og i SQL databasen og den nye terminal vil indlæse medarbejderoplysningerne ved start og når der sker ændringer.

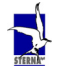

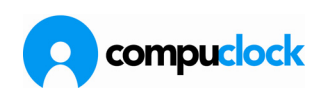

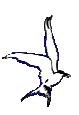

# Brug af Adhoc gruppering

Et eksempel på brug af Adhoc gruppering for registrering af et møde: Åbn mødt/fraværende og højre klik på skærmbilledet.

Derved fremkommer en dropdown menu, hvor du skal vælge Adhoc gruppering: Udvælg derefter de medarbejdere som det skal gælde for (afmærk dem i mødt/fraværende listen mens Ctrl knappen holdes nede), højreklik i listen (med musen placeret over en af de valgte medarbejdere) og vælg Adhoc gruppering i menuen, højreklik igen og vælg Sende valgte medarbejdere i adhoc gruppe...

| Nedarbejdere                            |                                                          | 1                      | _ 🗆 🗙                     |        |
|-----------------------------------------|----------------------------------------------------------|------------------------|---------------------------|--------|
|                                         | Adhoc grupper                                            | -                      |                           |        |
| Mødt / Fraværende                       | Navn<br>Jahr Lundes and                                  |                        |                           |        |
| <u>O</u> pdater liste                   | Morten Houlind<br>Morten Topholm                         | en er fraværende       |                           |        |
| Status 🔼                                | Jacob Friis Andersen<br>Dan Snitgaard<br>Allan Korsgaard |                        |                           | 4      |
| Nr. 🛆 Navn                              | Søren Johansen                                           | Tlf.                   | Stemplingstid             | Jobnr. |
| 🖃 Status : Inde - fra i går eller længe |                                                          |                        |                           |        |
| 20 Søren Johansen                       |                                                          | 7.                     | 20.10.2009 06:53          | 9423   |
| 30 Morten Topholm                       |                                                          |                        | 20.10.2009 06:52          |        |
| 60 Jens Kristian Gul                    |                                                          |                        | 20 10 2009 06:57          | 0001   |
| 110 Allan Kors 💽                        | Bekræftelse                                              | ×                      |                           |        |
| 120 John Lunc                           |                                                          |                        |                           |        |
| 170 Per Wisse                           | Vil du anvende listen f                                  | ra Adhoc grupperingen? |                           |        |
| 240 Jacob Friis                         |                                                          |                        | Distanting and the second |        |
| 260 Dan Snitg Num                       |                                                          |                        | dato Projekt              |        |
| 340 Nichlas Eg                          |                                                          | Nei                    |                           |        |
| 470 Morten Ho                           |                                                          |                        |                           |        |
| •                                       |                                                          |                        |                           |        |
| Besked til terminal                     |                                                          |                        |                           |        |
| rs Læning                               |                                                          |                        |                           |        |
| 13 Lærling                              |                                                          |                        |                           |        |
| 14 Pladsmand/Lager                      |                                                          | 1                      |                           |        |

Højreklik endnu en gang og vælg Mellemstempling og svar bekræftende på spørgsmålet om du vil anvende listen fra Adhoc grupperingen

| 🕄 Medarbejdere                                           | dhoc grupper X                                         |            |          |              | - 🗆 ×                 |                 |
|----------------------------------------------------------|--------------------------------------------------------|------------|----------|--------------|-----------------------|-----------------|
| 💽 Mødt / Fraværende                                      | Navn                                                   |            |          |              |                       | - 🗆 ×           |
| <u>O</u> pdater liste                                    | Aorten Houlind<br>Aorten Topholm<br>Joch Fürd Andersen | en er frav | værende  |              |                       |                 |
| Status 🛆                                                 | actor fills Andersen<br>Jan Snitoaard                  |            |          |              |                       |                 |
| Nr. 🔺 Navn                                               | strering af mellemstempling                            | Ľ          | T lf.    |              | Stemplingstid         | Jobnr.          |
| Status : Inde - fra i går eller k Dato<br>20 Søren Johar | Tid<br>5-2010 13:02                                    |            | 1        |              | 20.10.2009 06:53      | 9423            |
| Kode                                                     | •                                                      |            |          |              | ×                     | 0001            |
| Nummer Navn Proje                                        | Brug sidste jobnummer<br>ekt                           |            | Ud dato. | Projekt      |                       | 9331            |
| 20 Søren Joh                                             | •                                                      |            | 00 080   | 9423         |                       | 0001            |
| 110 Allan Kors                                           | <u>G</u> em <u>Annuller</u>                            |            |          | 9441         |                       | 8805<br>9416 -1 |
| ✓ 240 Jacob Friis And                                    |                                                        |            |          | 0001         | -                     |                 |
| Besked til terminal                                      |                                                        |            |          |              |                       |                 |
| 13 Lærling<br>13 Lærling<br>14 Pladsmand/Lager           |                                                        |            |          |              |                       |                 |
| 14 Pladsmand/Lager                                       | 170 Per Wissendorf Jensen                              |            |          |              | -                     |                 |
| Antal reg.:34                                            |                                                        |            |          | Licens (115) | : Heraf i brug ( 28 ) |                 |

CompuClock - brugermanual

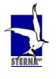

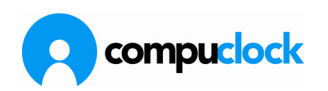

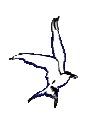

Klik derefter på Terminal ikonet for at registrere mellemstempling, registrerer tiden for mødets begyndelse samt koden og jobbet, klik derfter på Gem.

Klik derefter igen på Terminal ikonet og vælg tidspunktet, hvor mødet afsluttes, men afmærk nu i "Brug sidste jobnummer", og klik så på Gem. Til sidst klikkes på ikonet med den gule mappe for at gemme registreringerne.

Nu sendes en række registreringer ind i kommunikationsprogrammet til behandling.

Et eksempel på en sådan mellemstempling efter behandling ser således ud:

| 👔 (Ændre)Medarbejder: 20 Søren Johansen 🛛 🗙 |                                       |                                       |             |          |                                 |       |                          |
|---------------------------------------------|---------------------------------------|---------------------------------------|-------------|----------|---------------------------------|-------|--------------------------|
| S <u>t</u> atustransaktioner                | <u>H</u> viletidsbester               | temmelser <u>B</u> rug af koder       |             | koder    | <u>K</u> ommentar               |       | Jobregistrering          |
| <u>G</u> rundoplysninger                    | Personoplysninger                     | <u>I</u> er                           | minaler     | Løngrupp | øngrupper <u>R</u> e            |       | r <u>R</u> egistreringer |
| 🔲 SendEmail                                 |                                       | Man. registrering <u>R</u> et indsten |             |          | empling <u>M</u> ellemstempling |       |                          |
| Sidste registrering: 111-05                 | -2010 13:45                           | Terminalrapporter 😽 Kartoteksvalg 🕶   |             |          | Perioderapport -                |       |                          |
| Ind dato indtid efter                       | mellemstempling                       | tid Ud s                              | status Kode | Projek   | DT                              | sDT   | 01 ST UA                 |
| 12-10-2003 00.00 1                          | 1                                     | 00:00 H                               | FT          | FT       | 08:00                           | 08:00 |                          |
| 13-10-2009 00:00 L                          | _                                     | 00:00 L                               | FT          | FT       | 08:00                           | 08:00 |                          |
| 14-10-2009 00:00 L                          | _                                     | 00:00 L                               | FT          | FT       | 08:00                           | 08:00 |                          |
| 15-10-2009 00:00 L                          | _                                     | 00:00 L                               | FT          | FT       | 08:00                           | 08:00 |                          |
| 16-10-2009 00:00 L                          | _                                     | 00:00 L                               | FT          | FT       | 05:00                           | 05:00 |                          |
| 19-10-2009 06:54                            |                                       | 07:06                                 | FT          | FT       |                                 |       | 00:12                    |
| oprindelia indtid og h                      | a nundale estida nun                  | lit for made                          | Т           | 9488     | 07:30                           | 08:00 | 07:31                    |
| oprindelig india og b                       | egyndelsestidspun                     | INT TOT THEOR                         | Т           | 9423     | 00:30                           |       | 00:23                    |
| 11-05-2010 06:53 1                          |                                       | 13:02 L                               | Ť           | 9423     | 05:30                           | 08:00 | 05:39                    |
| 11-05-2010 13:02                            | /                                     | 13:45                                 | М           | 12       | 00:45                           |       | 00:43                    |
|                                             | /                                     |                                       |             |          |                                 |       |                          |
| mødets varighed                             | mødets varighed med kode og jobnummer |                                       |             |          |                                 |       |                          |
| Antal reg.:6.177                            |                                       |                                       |             |          |                                 |       |                          |

Man skal være opmærksom på to ting i denne forbindelse.

For det første skal både begyndelsestidspunkt og sluttidspunkt skla registreres i samme arbejdsgang, for systemet kan ikke gemme oplysninger om sidst registrerede jobnummer, hvis man starter mellemstemplingen, lukker mellemstemplingsprocessen og så vil afslutte mellemstemplingen når mødet er afsluttet. Systemet "husker" kun sidst registrerede job så længe som dette vinduet er åbent.

For det andet kan det, hvis det drejer sig om et væsentlilgt antal medarbejdere, tage kommunikationsprogrammet nogen tid at behandle dette. Derved kan det ske at terminalerne ikke har den rigtige status efter mødet, såfremt en medarbejder kort efter mødets afslutning vuil foretage jobskift. Det skal bemærkes, at der ikke er noget til hinder for at foretage denne mellemstempling forud, hvis man ved hvornår et møde vil være afsluttet, således at kommunikationsprogrammet kan arbejde med registreringen mens mødet afholdes.

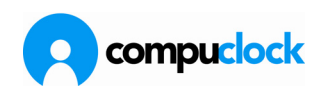

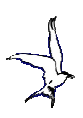

# Oprettelse af fraværsregistrering for flere medarbejdere ad gangen

I visse tilfælde er det hensigstmæssigt at fraværsregistrere flere medarbejdere ad gangen. F.eks. når samtlige medarbejdere skal have feriefridag, søgnehelligdag mm.

Dette kan gøres i CompuClock på følgende måde: Gå til medarbejderkartoteket og klik derinde med højre musetast i medarbejderlisten Følgende "drop-down" menu vises:

| <u>R</u> egistreringer          |        |    |
|---------------------------------|--------|----|
| Se i liste                      |        | ×. |
| Portvagter / Stempling          |        | ×. |
| <u>Æ</u> ndre medarbejdernummer |        |    |
| Gruppering                      |        |    |
| <u>S</u> øge efter CPR-Nr.      |        |    |
| Totalregistrering               |        |    |
| <u>Æ</u> ndre                   | Enter  |    |
| Til <u>f</u> øje                | Ins    |    |
| <u>S</u> lette                  | Del    |    |
| Nøgle+                          | Ctrl + |    |
| Nøgle-                          | Ctrl - |    |
| Font                            |        |    |
| Udskriv                         | Ctrl P |    |
| Manuel Opdatering               | F5     |    |
| Autom. Opdatering               |        |    |
| Opsætning                       |        | F  |

Her vælges menupunktet **Gruppering**, hvorefter der åbnes en ramme der altid ligger øverst på skrivebordet. Hertil kan man så overføre medarbejdere fra medarbejderkartoteket til en midlertidig gruppering. Dette kan gøres på følgende måder:

- Ved at vælge en eller flere medarbejdere i kartoteket, klikke med venstre museknap, holde denne nede og trække medarbejderne over i Grupperingsvinduet og slippe dem der.
- Ved at holde CTRL-knappen nede og klikke med venstre museknap på enkelte medarbejder kan man vælge vilkårlige medarbejdere i kartoteket.

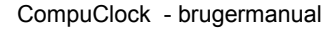

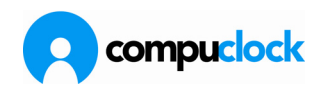

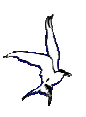

| 🝠 Medarbejdere              |                                    |
|-----------------------------|------------------------------------|
| Medarbejdernr. Navn Afdel.  | Gruppering 🗙                       |
| Nummer Navn                 | Poul Erik Hansen                   |
| 1303 Henning Christiansen   | Frits L Mortensen                  |
| 1304 Bjarne Nørgaard        | Birthe Gravgaard                   |
| 1306 Frits L Mortensen      | Jonn Andreasen<br>Rolla P. Nielson |
| 1310 Mogens Lind            | Henning Biarnskov                  |
| 1314 Birthe Gravgaard       | i renning bjanskov                 |
| 1315 Heidi Ploug Clausen    |                                    |
| 1502 Poul Erik Hansen       |                                    |
| 1504 John Andreasen         |                                    |
| 1701 Palle B Nielsen        |                                    |
| 1703 Henning Bjarnskov      |                                    |
| 1801 Jørn Taarsted Sørensen |                                    |
| 1804 Søren Gisselbæk        |                                    |
|                             |                                    |
| Antal transaktioner: 146    |                                    |
|                             |                                    |

Såfremt man ved fejl er kommet til at vælge en medarbejder flere gange, eller har valgt en medarbejder til gruppen som ikke skal være der, skal disse slettes fra grupperingen ved at klikke på dem og trykke på [Del] (delete) knappen.

Nu skal man **UDEN** at lukke medarbejder kartoteket aktivere/åbne registreringskartoteket. (<u>Hvis man lukker persopnalekartotekt annulleres grupperingen</u>)

**Find derefter en tidsregistrering med en af de medarbejder der er inkluderet i gruppen.** (Ellers dannes der en registrering på den medarbejder der kopieres op i den n ye registrering ved tryk på INS)

Tryk derefter på [Insert] for at danne en ny registrering. Bemærk at grupperingsvinduet stadig er øverst på skrivebordet.

**Undlad** at ændre medarbejdernummeret i den nye registrering, men udfyld dato for fraværet og evt. eksakte tidspunkter for hvornår på dagen fraværet fandt sted. Afhængigt af fraværskodens betalingsmåde vil man også kunne udfylde tidspunkterne fra 00:00 til 23:59

Derefter vælges den fraværskode der skal gælde for registreringerne, og ved et klik på [Enter] eller ved tryk på gemme ikonet på værktøjslinien.

Derved spørges om man vil Masseregistrere de grupperede medarbejdere?

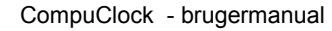

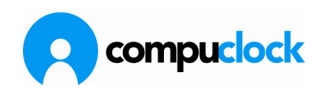

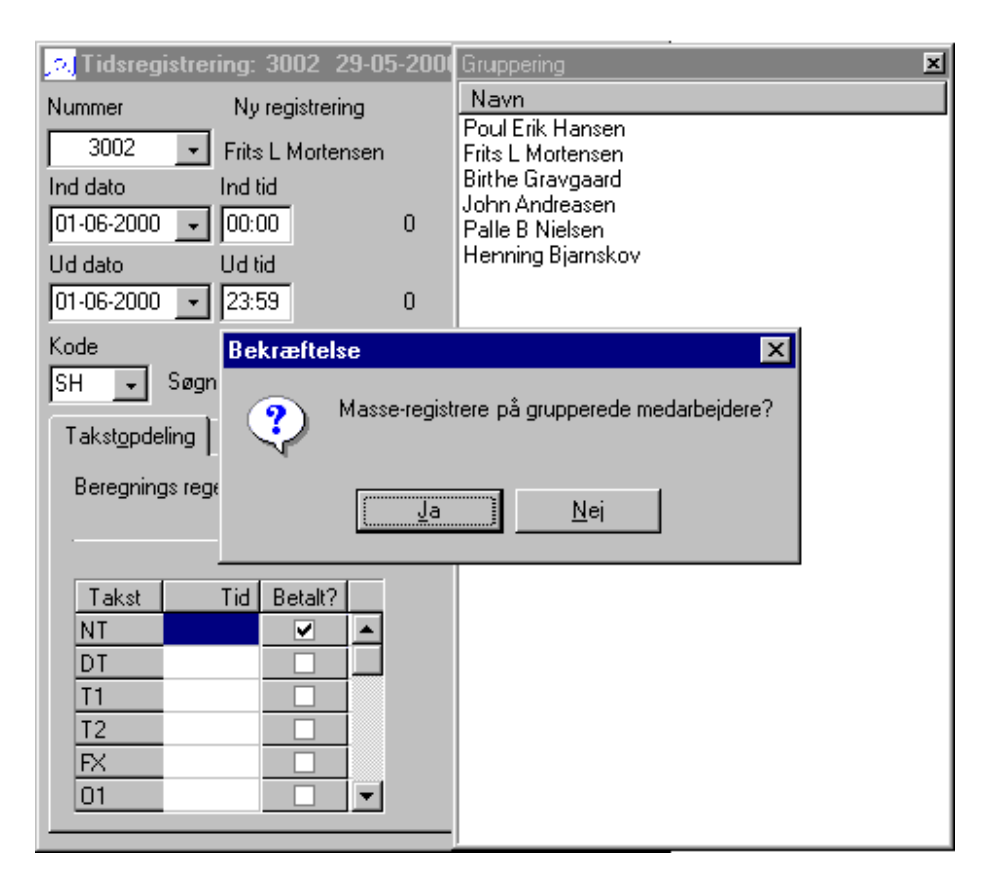

#### Der er to svarmuligheder

Svarer man Ja dannes en eller flere (afhænging af antal dage registreringen dækker over) registreringer for de grupperede medarbejdere. Svarer man nej dannes kun en registrering for den medarbejder hvis nummer står på registreringen på samme måde som ved "normal" oprettelse af en ny registrering.

Bemærk at hvis man har behov for at registrere flere dage frem i tiden kan man passende gøre det med det samme idet grupperinge er aktiv og intakt indtil man lukker grupperingsvinduet ved klik på krydset i øverste højre hjørne.

### Flytning af registreringer fra en kode til en anden :

Det kan være hensigtsmæssigt at flytte registreringer fra en kode (feks. T=almindelig tidsregistrering) til en anden (feks. OT= Overtid eller M = Møde) Dette kan gøres for en registrering ad gangen eller for flere registreringer på en gang.

#### En registrering ad gangen :

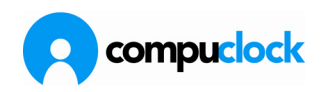

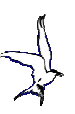

## Dobbeltklik på registreringen

| I | 08-02-2010 | 06:49 | 14:32 | Т |  |
|---|------------|-------|-------|---|--|
| I | 08-02-2010 | 14:54 | 16:18 | Т |  |
| I | 09-02-2010 | 07:20 | 16:28 | Т |  |
| L |            |       |       | - |  |

# I feltet Kode vælges den kode registreringen rettelig skal være på feks. Møde

| (Ænd              | ire) no  | isregistrer  | ing: 5142    | 08-02-201                    | <b>N</b>             |              |
|-------------------|----------|--------------|--------------|------------------------------|----------------------|--------------|
| Nummer            |          | Beregnet re  | gistrering   |                              |                      |              |
| 5142              | -        | Remmy Nie    | sen          |                              | Navn                 |              |
| Ind dato          |          | Ind tid      |              |                              |                      | 471          |
| 08-02-201         | 0 🗸      | 14:54        | Term1        |                              |                      |              |
| Ud dato           |          | Ud tid       |              |                              | and an               | Í Dava       |
| 08-02-201         | 0 -      | 16:18        | Term1        |                              | nmeiser<br>orminalor | <u>B</u> rug |
| ,<br>Kode         | -        |              | Bruat read   |                              | eminaler             | L Feuðuaht   |
| т                 | Hider    | agietroring  |              | Т                            | registrering         |              |
| <u> </u>          | Hush     | egistrenng   | U •          |                              |                      |              |
|                   | Koder    |              |              |                              |                      | ×            |
| Takst <u>o</u> po | Kode     | Beskrivelse  |              | Betalingsmåd                 | le                   |              |
| Jobfelt           | FT       | Ferietimer   |              | lfølge pligt                 |                      | ~            |
| Ordre             | GR       | Graviditets  | orlov        | lfølge pligt                 |                      |              |
| Maskn             | HJ       | Hjemmearb    | ejde         | lfølge regel                 |                      |              |
|                   | М        | Møde         |              | Ifølge regel                 |                      |              |
|                   | OT       | rertid       |              | Ifølge regel                 |                      |              |
|                   | RD       | Rejse        | overnatning  | Ifølge regel                 |                      |              |
|                   | HI<br>DT | Hejse m. n   | acIdenlands  | Itølge regel                 |                      |              |
|                   |          | Rejse timer  |              | Itølge regel                 |                      |              |
|                   |          | Rejse m. n.  | at udeniands | irøige regei<br>Italaa aliat |                      |              |
|                   | T        | Tideradistre | atina        | lfølge pligt                 |                      |              |
|                   | l in     | Kursus/Ski   | nle          | lfølge reger                 |                      |              |
| <u> </u>          | LIF      | Lidvidet fæ  | drearlay     | Ifølge pligt                 |                      |              |
|                   |          |              |              | neigo piigt                  |                      |              |
|                   |          |              |              |                              |                      | ~            |
|                   | Antal r  | eg.:16       |              |                              |                      |              |
|                   |          |              |              | 0                            |                      |              |

og registreringen gemmes derefter og ser nu således ud:

|   | 08-02-2010 | 06:49 | 14:32 | Т |  |
|---|------------|-------|-------|---|--|
| l | 08-02-2010 | 14:54 | 16:18 | M |  |
| L | 09-02-2010 | 07:20 | 16:28 | Т |  |

Registreringen er nu på kode M og kan kalkuleres derefter.

At ændre kode for flere registreringer på en gang: (kan være praktisk hvis f.eks. en hel uge skal flyttes over på overtid) Vælg de registreringer hvor koden skal skiftes.( Multiselekt på sædvanlig windows-vis.)

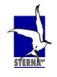

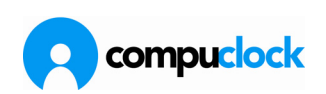

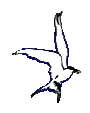

# Højre klik på registreringerne, vælg DiverseOperationer i dropdownmenuen og vælg derunder **Skift kode på valgte registreringer** (shortcut: Alt+Space)

| 09-02-2010      | 07:20  | 16:3                              | 28         | T                                     | 7,50         | -                   | 8,38       | 0,88   |            |   |
|-----------------|--------|-----------------------------------|------------|---------------------------------------|--------------|---------------------|------------|--------|------------|---|
| 10-02-2010      | 06:54  | 10-(                              | hR         | Т                                     | 7,50         |                     | 8,43       | 0,93   |            |   |
| 11-02-2010      | 07:2 🗸 | <ul> <li>Takstopdeling</li> </ul> |            |                                       | 7,50         |                     | 8,28       | 0,78   |            |   |
| 12-02-2010      | 07:1   | Normtid                           |            |                                       | 7,00         |                     | 7,03       | 0,03   |            |   |
| 14-02-2010      | 10:2   | Jobfelt                           |            |                                       |              | 0,00                |            | 7,07   |            |   |
| 15-02-2010      | 06:5   | Tekst                             |            |                                       | 7,50         |                     | 8,47       | 0,97   |            |   |
| 16-02-2010      | 07:3   | Farver                            |            |                                       | 7,50         |                     | 6,62       | -0,88  |            |   |
| 17-02-2010      | 07:0   | T GIVEI                           |            | _                                     | 7,50         |                     | 8,68       | 1,18   |            |   |
| 18-02-2010      | 07:0   | Sende e-mail                      | Ctrl+Alt+M |                                       | 7,50         |                     | 6,03       | -1,47  |            |   |
| 19-02-2010      | 07:1   | Registrerer kommentar             | Ctrl+Alt+S |                                       | 7,00         |                     | 8,37       | 1,37   |            |   |
| 21-02-2010      | 11:1   | Vis ændringshistorik              |            |                                       |              | 0,00                |            | 3,83   |            |   |
| <               |        | Vis dettede registreringer        |            | >                                     |              |                     |            |        |            |   |
|                 |        | Vis siettede registieringer       | Children F |                                       |              |                     |            |        |            |   |
| ntal reg.:1.734 |        | Genberegn dagen                   | Ctrl+Alt+E |                                       |              |                     |            |        |            | L |
|                 |        | Diverse operationer               |            | Opdel registrer                       | ing          |                     |            |        | Ctrl+Alt+B | 3 |
|                 |        | Diverse                           |            | <ul> <li>Tilskriv rest-tid</li> </ul> | på dagen     |                     |            |        |            |   |
|                 |        | Registrere accumelert hviletid    |            | Totalregistrerin                      | 9            |                     |            |        |            |   |
|                 | -      | Ændre                             | Enter      | Skift kode på v                       | algte regist | reringer (Alt + Sp  | ace)       |        |            |   |
|                 |        | Tilferia                          | Inc        | Skift beregning                       | sregel på v  | algte registreringe | er (Ctrl + | Space) |            |   |
|                 |        | ringje                            | IIIS       | Overføre takst                        | i slutningen | n af en periode     |            |        |            |   |
|                 |        | Slet                              | Del        | · · · · · · · · · · · · · · · · · · · | -            | -                   |            |        |            |   |
|                 | 1      |                                   | er te      |                                       |              |                     |            |        |            |   |

#### Fra listen der nu vises over koder vælges den kode der ønskes anvendt.

| 09-02-2010 | 07:20 | 16:28 |      | Т                       | 7,50 |
|------------|-------|-------|------|-------------------------|------|
| 10-02-2010 | 06:54 | 16:05 |      | Т                       | 7,50 |
| 11-02-2010 | 07:23 | 16:25 | Kode | Reskrivelse             |      |
| 12-02-2010 | 07:15 | 15:02 | Kode | Deskiiveise             |      |
| 14-02-2010 | 10:25 | 17:29 | GR   | Graviditetsorlov        |      |
| 15-02-2010 | 06:55 | 16:08 | HJ   | Hjemmearbejde           |      |
| 16-02-2010 | 07:32 | 14:54 | м    | Møde                    |      |
| 17-02-2010 | 07:06 | 16:32 | OT   | Overtid                 |      |
| 18-02-2010 | 07:03 | 13:50 | RD   | Rejse uden overnatning  |      |
| 19-02-2010 | 07:18 | 16:25 | BL   | Beise m. nat indenlands | - 1  |
| 21-02-2010 | 11:17 | 15:07 |      | '                       |      |
|            |       |       |      |                         |      |

Tryk på Enter for at vælge kode, som nu skiftes på registreringerne. Registreringerne fremstår stadig som beregnede efter den orginale kode og for at få et korrekt resultat skal registreringerne derfor genberegnes.

| 09-02-2 | 2010 07:20 | 16:28 | OT |
|---------|------------|-------|----|
| 10-02-2 | 2010 06:54 | 16:05 | OT |
| 11-02-2 | 2010 07:23 | 16:25 | OT |
| 12-02-2 | 2010 07:15 | 15:02 | ОТ |

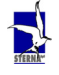

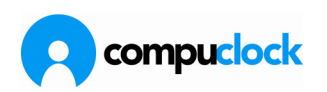

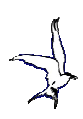

## Skift beregningsregel på valgte registreringer:

På samme måde kan man ved at vælge "Skift beregningsregel på valgte registreringer" ændre den beregningsregel som bruges ved udregning af registreringen, men det skal understreges at denne operation skal bruges med forsigtighed, fordi den faste regel ikke kommer til at fremgå ligeså tydeligt på oversigten over registreringer, som det er tilfældet for koder, og det kan derfor være vanskeligt senere at kontrollere at ændringen blev foretages rigtigt. Ved ændring af regel skal der genberegnes ligesom ved ændring af kode.

#### Genberegning

Genberegning foretages via *Daglig brug -> Start beregner* hvor følgende valgmenu vises:

| Beregner [6.7.36]                                                       |
|-------------------------------------------------------------------------|
| Medarbejdere<br>C Én<br>C Mange<br>C Alle                               |
| Periode<br>Fra: 16-04-2010 ▼<br>Til: 16-04-2010 ▼                       |
| Opdatering<br>Vise resultat<br>Opdater registreringer<br><u>B</u> eregn |
| Afslut                                                                  |

Her afmærkes i de relevanter felter

# **Eksport til Fil**

CompuClock kan eksportere løndata til samtlige kendte lønsystemer på det danske marked. Kravet er kun at lønsystemerne kan modtage eksterne data. CompuClock leverer et komplet datagrundlag for lønafregning, hvor samtlige arbejdstimer er fordelt på takster og alle tillæg er regnet ud.

Timerne overføres til lønsystemet med lønarter og formateret på den måde lønsystemet fordrer.

Herunder vises vinduet der bruges til at definere hvorledes eksportfilen skal opbygges.

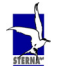

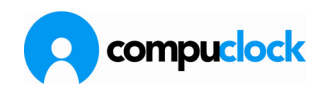

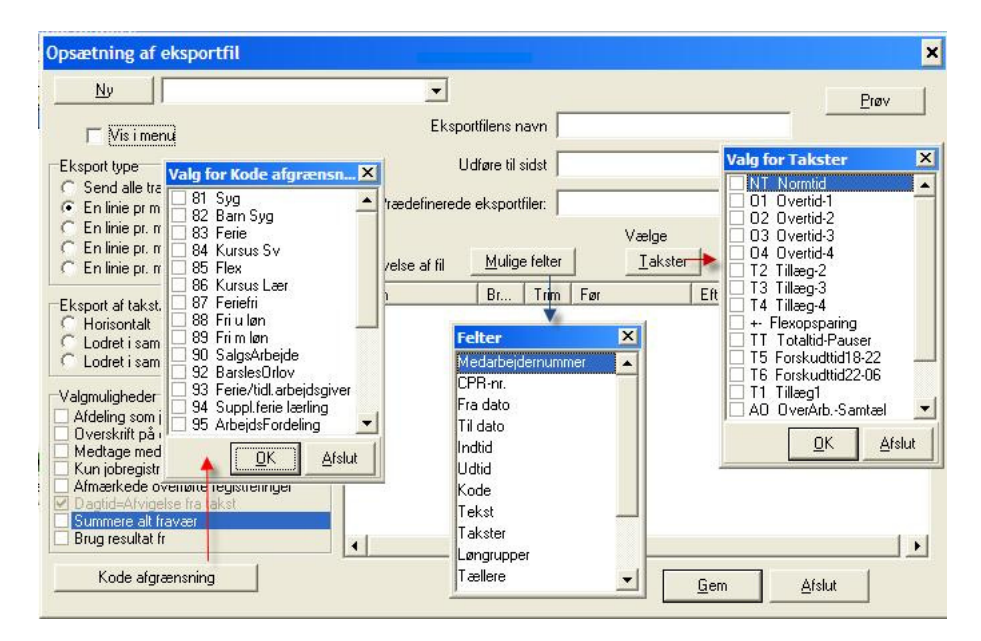

Sterna foretager denne opsætning i samarbejde med virksomheden.

### Automatisk fraværsregistrering

# Funktionen automatisk fraværsregistrering bruges typisk til at registrere fravær, som man ikke på forhånd ved hvornår afsluttes.

I CompuClock er indbygget en funktion som muliggør at lade systemet håndtere kontinuerlig fraværsregistrering (sygdom, skole/kursus, ferie etc). Dvs. hvis en medarbejder f.eks. ringer ind at vedkommende er syg, åbner den der modtager sygemeldingen en fraværsregistrering på medarbejderen. Systemet danner efterfølgende fraværsregistreringer for de kommende dage hvor medarbejderen er fraværende - indtil medarbejderen stempler ind igen.

Under menuen Daglig brug er menupunktet **Fraværsregistrering**. Klik på menupunktet frembringer følgende skærmbillede:

| Medarbejder | Navn              | Status 💌 | Dato       | Kode |
|-------------|-------------------|----------|------------|------|
| 103         | Anders Nyrup Holm |          | 28-02-2010 | 95   |
| 104         | Carsten Pedersen  |          | 27-01-2010 | 81   |
| 105         | Jacob Smith       |          | 09-03-2010 | 87   |
| 107         | Peter Tougaard    |          | 03-02-2010 | 85   |
| 109         | Frank K. Hesel    |          | 18-02-2010 | 85   |
| 118         | Carsten Jørgensen |          | 25-03-2010 | 87   |

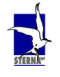

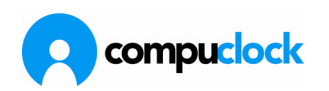

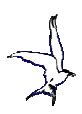

Her kan man f.eks. se at den 25/3/2010 er der åbnet en registrering på kode 87 for medarbejder 118, som systemet danner indtil han igen foretager en registrering på terminalen.

Arbejdsgangen ved at åbne en fraværsregistrering er som følger: Find (og marker med musen) den pågældende medarbejder i listen, Klik på registrer

#### Følgende dialog vises :

| Registrering af fravær                                              |                               |
|---------------------------------------------------------------------|-------------------------------|
| Medarbejder<br>5000 Lasse Frederikser                               | Status på registrering<br>Nej |
| <b>Åbn fraværsregistrering</b><br>Kode<br>T<br>Dato<br>24-02-2010 T | Ordre 💽 🗸                     |
| <u> B</u> egistrer                                                  | X Annuller                    |

Dialogen udfyldes med informationer om hvilken fraværskode der skal gælde og hvilken dato fraværet starter. Der er mulighed for at indtaste/vælge jobnumre hvis fraværet f.eks. skal registreres på et bestemt omkostningningssted. Klik på Registrer for at åbne fraværsregistrering den valgte dato. Der er nu åbnet en fraværsregistrering jfr. skærmbilledet nedenunder:

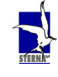

Side 59 af 162

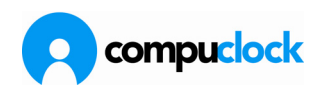

| Automatisk fraværsregistrering |                                                    |        |     |            |      | × |
|--------------------------------|----------------------------------------------------|--------|-----|------------|------|---|
| Træk kolonne (                 | overskrift hertil for at sortere efter den kolonne |        |     |            |      |   |
| Medarbejder 🛆                  | Navn                                               | Status | ▼   | Dato       | Kode |   |
| 3840                           | David Falch                                        | V      |     |            |      |   |
| 4014                           | Kim Lykke Larsen                                   | V      |     |            |      |   |
| 4472                           | Steen Paustian                                     | V      |     |            |      |   |
| 4480                           | John Veggerby                                      | V      |     |            |      |   |
| 4944                           | Knud Falbe-Hansen                                  | V      |     |            |      |   |
| 4960                           | Leif Nilsson                                       |        |     |            |      |   |
| 5000                           | Lasse Frederiksen                                  |        | -   | 24-02-2010 | SY   |   |
| 5001                           | Gert Christoffersen                                | V      |     |            |      |   |
| 5007                           | Lene Maymann                                       | V      |     |            |      |   |
| 5010                           | Frank Plougman                                     | V      |     |            |      |   |
| 5012                           | Birger Rasmussen                                   | V      |     |            |      |   |
| 5061                           | Agner Noer                                         | V      |     |            |      |   |
| 5134                           | Karl Helstrand                                     |        |     |            |      |   |
| 5142                           | Remmy Nielsen                                      |        |     |            |      | - |
|                                | <u>R</u> egistrer                                  | Afs    | lut |            |      |   |

Denne "løber" så videre og systemet danner en registrering pr. dag indtil medarbejderen stempler IND næste gang. Da lukker systemet fraværsregistreringen og "normal " tidsregistrering påbegyndes.

**OBS** vælger man en åben fraværsregistrering og klikker derefter på knappen Registrer kan man manuelt lukke en fraværsregistrering. Da kommer følgende dialog Vælg datoen for afslutning af fraværet og klik på registrer:

| Status på registrering |
|------------------------|
| Ja                     |
|                        |
|                        |
|                        |
|                        |
| 🗙 Annuller             |
|                        |

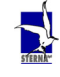

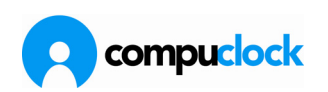

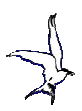

# Opsætningmæssige ting i CompuClock for at få denne funktion frem og til at virke:

Under Opsætning->Systemparametre->Opsætning-> Styreknapper skal følgende indstilles:

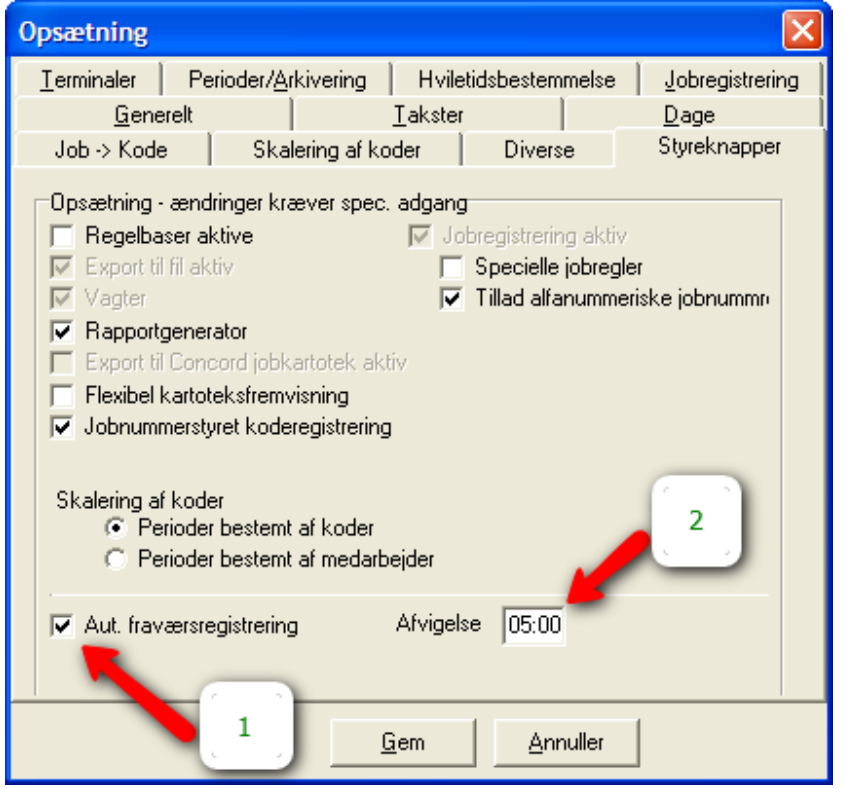

ad. 1 Her skal der sættes "flueben"

ad. 2 Her indstilles "tolerancen" for hvor sent man må møde og registreringen lukkes alligevel.

I dette tilfælde må man møde op til 5 timer efter normal arbejdstids påbegyndelse. Møder man senere end 5 timer lukkes fraværet ikke. I Kommunikationsprogrammet skal man indstille den tid hvor programmet tjekker op på fremmøde og sammenligner med hvorvidt der er en åben fraværsregistrering. Dette gøres her:

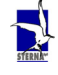

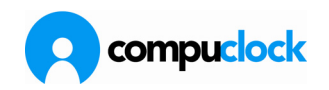

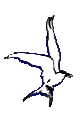

| CompuClock - Kommun<br>Start Stop Opsething<br>Kommunikation med terr | ikation<br>g Genindlæse Luk Start Ændre Tilføj<br>invaler (= Andre onnaver Q Feilbesked )= Kommunikationskatolek |                   |
|-----------------------------------------------------------------------|----------------------------------------------------------------------------------------------------|-------------------|
|                                                                       | Opsætning af kommunikationsmaskine                                                                               |                   |
| Kommunikationsmaskine<br>Nr. Navn                                     | KommunikationsPC STERNA5                                                                                         | rentet) Sidste ak |
| 🛨 Kommunikationsmaskine                                               | Beskrivelse kontor Slet                                                                                          |                   |
|                                                                       | Indstil tid i terminaler Inde / Ude service Email Kommunikationskartotek Integration med andre systemer          |                   |
|                                                                       | Indstillinger kommunikation Midnatsstempling Sommertid / Vintertid Fraværsregistrering Terminalrapporter         |                   |
|                                                                       | Automatisk lukning af fravær på bestemt tidspunkt Luk åbne fraværsreg. kl. 05.30 ;                               |                   |
| <                                                                     |                                                                                                    | >                 |
| Startet : 24.02.201                                                   | 0 11:23:22 Kommunikation standset: 24.02.2010 11:23                                                              |                   |

- Her åbnes for Opsætning ad 1
- ad 2 Under fanebladet Fraværsregistrering
- Angiv på hvilket tidspunkt tjekket skal foretages Klik på Gem når oplysningerne er indsat. ad 3
- ad 4

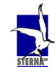

Side 62 af 162